## TUTORIAL DE INSCRIPCIÓN EN SIU

Si ya es usuario de SIU Guaraní deberá ingresar al siguiente enlace: <u>https://guarani3.unne.edu.ar/g3w</u>

Su usuario es su DNI; si no recuerda su contraseña puede restablecerla ingresando a: ¿Olvidaste tu contraseña o sos un usuario nuevo?

| $ ightarrow$ G $rac{1}{2}$                                                         | () https://guarani3.unne.edu.ar/g3w/acceso                                                                                                    | ⊘ ☆                                                                              | $\mathbf{T}$ | 111 | • | 8 |
|------------------------------------------------------------------------------------|----------------------------------------------------------------------------------------------------|----------------------------------------------------------------------------------|--------------|-----|---|---|
|                                                                                    | JARANÍ<br>IÓN ACADÉMICA                                                                                                    |                                                                                  |              |     |   |   |
| Acceso Fechas d                                                                    | le Examen Horarios de Cursadas                                                                                                    |                                                                                  |              |     |   |   |
| Ingresá tus c<br>Usuario<br>[<br>Contraseña                                        | datos SIU Guaraní<br>Algunas de las cosas que podés haco<br>e inscribirte a materias y exámene<br>consultar el plan de tu propuesta<br>consultar lu historia académica.<br>Actualizar tus datos personales.<br>Recibir alertas sobre períodos de | er con este sistema son:<br>s.<br>inscripción o vencimiento de exámenes finales. |              |     |   |   |
| ¿Olvidaste tu contraseña<br>Si deseás inscribirte a cu<br>sistema, podés crearlo a | usos, y no tenés usuario y clave de acceso al<br>uccediendo aquí.                                                                                                    |                                                                                  |              |     |   |   |

Como muestra la imagen, por defecto, en <u>Tipo de Documento</u> figura la opción **(CM) Cédula** Mercosur.

| ÷)→ C' û                                                                                                    | 🕑 🔒 https://guarani3.unne.edu.ar/g3w/acc                | eso/recuperar                                                                                                    | 🗵 .                      | ☆              | $\overline{\mathbf{A}}$ | 111 | 9 | Ξ |
|----------------------------------------------------------------------------------------------------|---------------------------------------------------------|----------------------------------------------------------------------------------------------------|--------------------------|----------------|-------------------------|-----|---|---|
| G SIUGUAR<br>MÓDULO DE GESTIÓN ACADÉ                                                                                                    | <b>ANÍ</b><br>MICA                                      |                                                                                                    |                          |                |                         |     |   |   |
| Acceso Fechas de Exame                                                                                                    | n Horarios de Cursadas                                  |                                                                                                    |                          |                |                         |     |   |   |
| Recuperar contra<br>Ingresa tu número de documento<br>reestablecer tu contraseña<br>País<br>Argentina<br>Tipo de documento<br>(CM) Cédula Mercosur<br>Numero de documento (sin pur<br>[<br>No soy un robot<br>Continuar | ISEÑA<br>y se te enviará un mail con instrucciones para | <ul> <li>SIU Guaraní</li> <li>Algunas de las cosas que podés hacer con este sistem</li> <li>e.scribirte a materias y exámenes.</li> <li>e.onsultar el plan de tu propuesta.</li> <li>c.onsultar tu historia académica.</li> <li>Actuar tus datos personales.</li> <li>Recibir alertas sobre períodos de inscripción o venc</li> </ul> | a son:<br>miento de exám | nenes finales. |                         |     |   |   |

Debe cambiarlo a (DNI) Documento Nacional de Identidad.

| )→ C' û                                                                                                    | 🛈 🔒 https://guarani3.unne.edu.ar/g3w/acc          | eso/recuperar                                                                                                    | … ⊠ ☆                                          | $\overline{\mathbf{A}}$ | 111 | 5 |
|----------------------------------------------------------------------------------------------------|---------------------------------------------------|----------------------------------------------------------------------------------------------------|------------------------------------------------|-------------------------|-----|---|
| SIUGUA<br>MÓDULO DE GESTIÓN AC                                                                                                    | RANÍ                                              |                                                                                                    |                                                |                         |     |   |
| Acceso Fechas de Exa                                                                                                    | amen Horarios de Cursadas                         |                                                                                                    |                                                |                         |     |   |
| Recuperar cont<br>Ingresa tu número de documer<br>reestablecer tu contraseña<br>País<br>Argentina<br>Tipo de documento<br>(DNI) Documento Naciona<br>Número de documento (sin<br>Mimero de documento (sin<br>No soy un robot<br>Confinuar | to y se te enviará un mail con instrucciones para | <ul> <li>SUU Guaraní</li> <li>Agunas de las cosas que podés hacer con este sis</li> <li>e. Inscribirte a materias y exámenes.</li> <li>Consultar el plan de tu propuesta.</li> <li>Consultar tu historia académica.</li> <li>Actualizar tus datos personales.</li> <li>Recibir alertas sobre períodos de inscripción o</li> </ul> | stema son:<br>vencimiento de exámenes finales. |                         |     |   |

Luego tilda **No soy un robot**, completa el captcha y elige **Continuar**.

| Accesso         Fechas de Examen         Horarios de Cursadas           Recuperar contraseña         Ingresa tu número de documento y se te enviará un mail con instrucciones para | SIU Guaraní<br>Algunas de las cosas que podés hacer con este sistema son:                                                                                                    |  |
|----------------------------------------------------------------------------------------------------|----------------------------------------------------------------------------------------------------|--|
| reestablecer tu contraseña<br>País<br>Argentina v<br>Tipo de documento<br>(DNI) Documento Nacional de Identidad v<br>Número de documento (sin puntos ni guiones)                   | <ul> <li>Inscribirte a materias y exâmenes.</li> <li>Consultar el plan de tu propuesta.</li> <li>Consultar tu historia académica.</li> <li>Actualizar tus datos personales.</li> <li>Recibir alertas sobre períodos de inscripción o vencimiento de exámenes finales.</li> </ul> |  |

Una vez que ingrese, deberá verificar que en el extremo superior derecho diga: **PERFIL ALUMNO**.

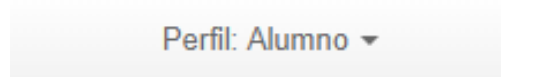

En la solapa de **Trámites**, elegirá la opción "Preinscripción a Propuestas" y luego "Elegir Propuesta".

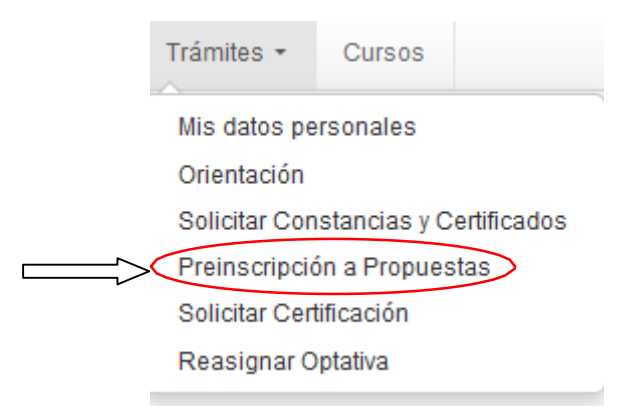

(Si no tiene habilitada dicha opción, deberá ingresar a "Mis datos personales", completar cada ítem, guardarlos y luego confirmar. Una vez realizado ese paso, se habilita la opción de Preinscripción).

## Preinscripción a Propuestas Con esta operación podrás preinscribirte a otras Propuestas Formativas ofrecidas por la Institución.

Encontrará un menú desplegable donde seleccionará:

- Como <u>Responsable Académica</u>: Facultad de Humanidades.
- En <u>Propuesta</u>: Diplomatura Superior en Problemáticas Políticas Contemporáneas.
- <u>Ubicación</u>: Facultad de Humanidades (por defecto).
- Modalidad: A Distancia (por defecto).

| GESTIÓN ACADÉMICA                                   |                                                                                                    | □-opue |
|-----------------------------------------------------|----------------------------------------------------------------------------------------------------|--------|
| ias Inscripción a Exám                              | Selección de propuesta                                                                                                   |        |
|                                                     | Responsable Académica                                                                                                    |        |
| ión a Propues                                       | Facultad de Humanidades                                                                                                  | -      |
|                                                     | Preinscripciones                                                                                                    |        |
|                                                     | Seleccione 🗸                                                                                                    |        |
| n podrás<br>ras Propuestas                          | Seleccione Diplomatura Superior en Problemáticas Políticas Contemporáneas Licenciatura en Historia-Ciclo de Licenciatura |        |
|                                                     | ·                                                                                                    |        |
| e para hacer                                        | Modalidad                                                                                                    |        |
| ción, deberás<br>ina de Alumnos<br>y la<br>querida. | •                                                                                                    |        |
| sta misma<br>solicitar turnos                       | Aceptar Cerrar                                                                                                    |        |

En la siguiente ventana deberá *omitir* la opción **Turnos**.

En la opción **Requisitos** deberá subir la **documentación digital**, una vez que cargue el estado de presentación digital pasará de "No Presentado" a "Pendiente de validación".

| •                                                 |                                  |                        |             |                |                | Pro                   | puesta: |                   |
|---------------------------------------------------|----------------------------------|------------------------|-------------|----------------|----------------|-----------------------|---------|-------------------|
| Inscripción a Materias                            | Inscripción a Exámenes           | Reportes -             | Encuestas 🕶 | Trámites       | Cursos         |                       |         | Perfil: Alumno    |
| reinscripció                                      | n a Propuestas                   | 5                      |             |                |                |                       |         |                   |
| Preinscripciones                                  | R                                | equisitos              | de ingre    | so pend        | ientes de      | e presentació         | 'n      |                   |
| Requisitos                                        | R                                | equisito               |             | Estado present | tación digital | Propuesta             |         |                   |
|                                                   | Т                                | itulo Universitario de | Grado       | No presentad   | 0              |                       |         | Documento digital |
| Con esta operación po<br>preinscribirte a otras F | odras Fo<br>Propuestas           | oto 4x4 (fondo blance  | o)          | No presentad   | 0              |                       |         | Documento digital |
| Formativas ofrecidas<br>Institución.              | por la                           | otocopia DNI           |             | No presentad   | 0              | Provide Record Across |         | Documento digital |
| A fin de poder generar<br>de Preinscripción, deb  | r tu Formulario<br>bes subir los |                        |             |                |                |                       |         |                   |

Finalmente le mostrará la siguiente imagen con el detalle de la propuesta a la cual se preinscribió y en el margen superior derecho encontrará un archivo en formato .pdf con la constancia.

| reinscripción a Propu                                          | estas                      |                                                 |                            |             |                  |          |
|----------------------------------------------------------------|----------------------------|-------------------------------------------------|----------------------------|-------------|------------------|----------|
| Preinscripciones                                               | Propuestas                 | elegidas                                        |                            |             |                  |          |
| Turnos<br>Requisitos                                           | Responsable<br>Académica   | Preinscripciones                                | Ubicación                  | Modalidad   | Vigente<br>hasta |          |
| Con esta operación podrás<br>preinscribirte a otras Propuestas | Facultad de<br>Humanidades | DS en Problemáticas Políticas<br>Contemporáneas | Facultad de<br>Humanidades | A distancia | ш<br>П           | Eliminar |
| Formativas ofrecidas por la<br>Institución.                    | Elegir propuesta           |                                                 |                            |             |                  |          |